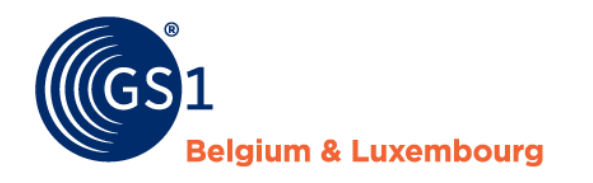

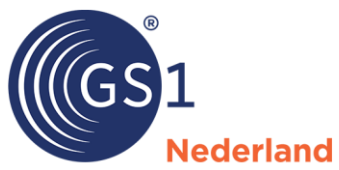

# GS1 Prijsbericht

Specificaties en gebruikregels voor de doe-het-zelf-, tuin- en diersector in de Benelux

Versie 2.2.2, definitief, 18 november 2023

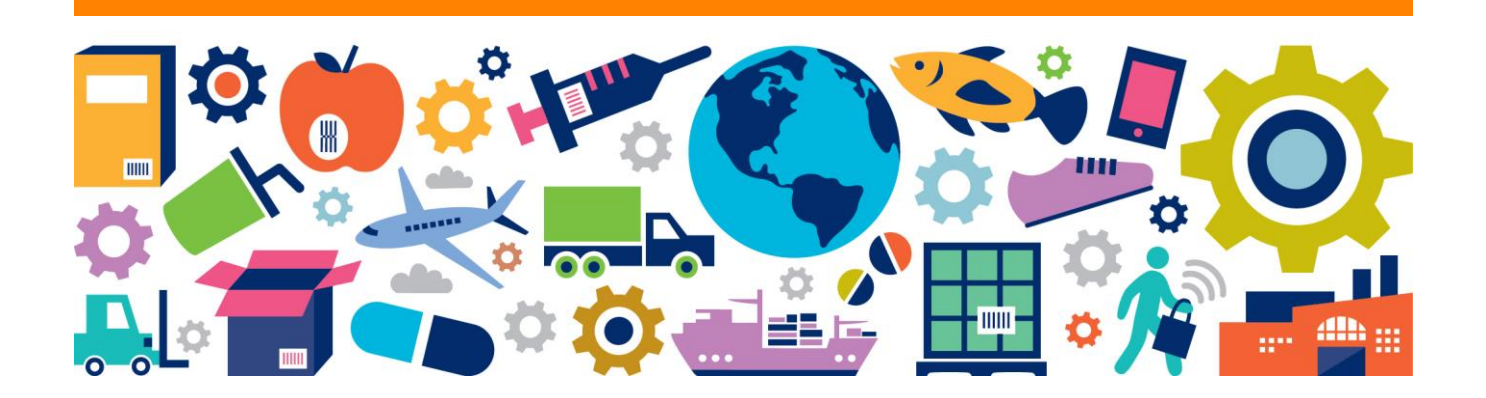

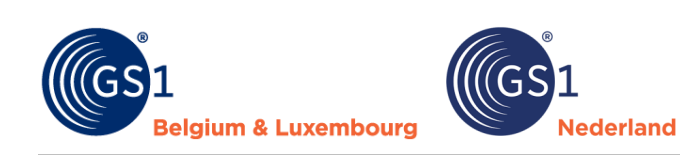

## Inhoudsopgave

| 1   | Inle | eiding                                                 |    |
|-----|------|--------------------------------------------------------|----|
|     | 1.1  | Algemene informatie over het gebruik van de smartsheet |    |
|     | 1.2  | Menuopties in de invoegtoepassing                      | 6  |
| 2   | Vel  | den prijsbericht 1 (compacte versie)                   | 7  |
| 3   | Vel  | den prijsbericht 2 (uitgebreide versie)                | 9  |
| 4   | Con  | ntroles GS1 prijsbericht                               |    |
|     | 4.1  | Automatische aanpassingen                              |    |
|     | 4.2  | Controles                                              |    |
| 5   | Ver  | siebeheer                                              |    |
| DH  |      | 1 - Chacklist GS1 priisbarisht                         | 15 |
| DIJ | aye  |                                                        |    |

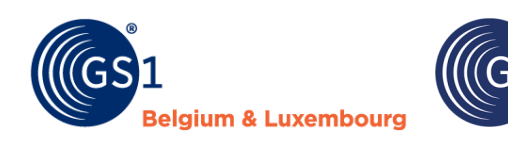

### 1 Inleiding

De tuin- en diersector in de Benelux gaat productinformatie via de GS1 datapool uitwisselen. Er is afgesproken dat de prijsinformatie (zoals inkoopprijzen) niet via de GS1 datapool zal worden gedeeld. Dit ligt te gevoelig bij de ketenpartijen. De sector wil deze prijsinformatie wel op een gestandaardiseerde manier gaan delen. De deelnemende tuin & dierretailers aan de GS1 datapool hebben hiervoor samen een Excel smartsheet ontwikkeld dat naast de GS1 datapool kan worden gebruikt.

**Nederland** 

Wij onderscheiden 2 versies:

1. Prijsbericht 1: compacte versie

Deze optie bevat naast de inkoopprijzen- en condities alleen de noodzakelijke productdata die via de Excel smartsheet moet worden gedeeld.

Prijsbericht 2: uitgebreide versie
 Deze optie bevat naast de inkoopprijzen- en condities, uitgebreide productdata die via de Excel
 smartsheet moet worden gedeeld.

In dit document krijg je uitleg over hoe je het bericht kunt gebruiken.

**Let op:** Stem op voorhand met uw klanten (retailers) af welke versie van het prijsbericht zij willen ontvangen. Gebruik van het GS1 prijsbericht is op eigen risico. Hoewel GS1 zich inzet voor up-to-date materialen en beveiligingsmaatregelen, aanvaardt zij geen verantwoordelijkheid voor schade door virussen, trojan horses, wormen, logic bombs, of andere schadelijke code.

#### **1.1** Algemene informatie over het gebruik van de smartsheet

- De Excel smartsheet is met een Excel invoegtoepassing (\*.xlam) gemaakt.
- Dit werkt in ieder geval op Windows PC's in alle versies van Excel, ook bij de desktopversies van Microsoft 365. Office voor Mac werkt vooralsnog niet, want Microsoft 365 voor Mac ondersteunt een aantal zaken niet die op Windows wel werken.
- Download het bestand van de GS1 website, pak de ZIP file uit met de rechtermuisknop en sla het bestand op een vertrouwde locatie op.
- Ga naar Excel en open een leeg bestand.
- Ga via het menu naar: 'Bestand' > 'Opties' (staat links onderaan)> 'Invoegtoepassingen'. Druk op de knop 'Start' en voeg het prijsberichtbestand toe door te bladeren.

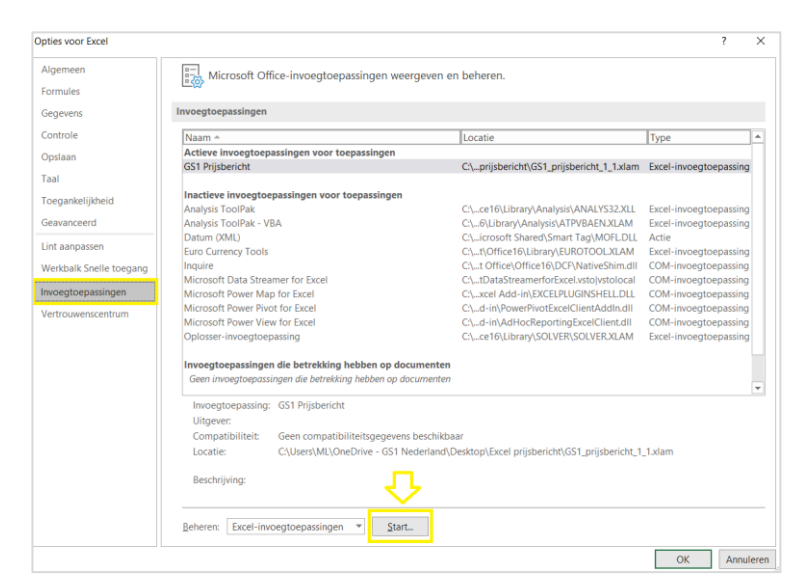

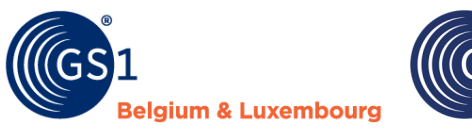

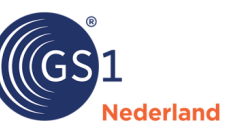

| Invoegtoepassingen              |              | ? ×               |
|---------------------------------|--------------|-------------------|
| Beschikbare invoegtoepassingen: |              |                   |
| Analysis ToolPak                | $\mathbf{A}$ | ОК                |
| Euro Currency Tools             |              | Annularan         |
| GS1 Prijsbericht                |              | Annuleren         |
| Oplosser-invoegtoepassing       |              | Bl <u>a</u> deren |
|                                 |              | Automatisering    |
|                                 |              |                   |
|                                 |              |                   |
|                                 |              |                   |
|                                 |              |                   |
|                                 |              | 2                 |
|                                 | $\vee$       | *0                |
| GS1 Prijsbericht                |              |                   |
|                                 |              |                   |
|                                 |              |                   |
|                                 |              |                   |
|                                 |              |                   |
|                                 |              |                   |

#### Problemen met bestand openen?

Soms kun je het bestand niet direct goed open. Een paar tips:

- Klik op de rechtermuisknop op het icoon van het Excel-bestand icoon en kies in het pop up scherm helemaal onderaan voor 'Eigenschappen'. Zet in het volgende pop up scherm in de tab. 'Algemeen' onderaan bij 'Beveiliging' bij 'Blokkering opheffen' een vinkje aan.
- Bij het openen kan het zijn dat je de melding krijgt dat dat de uitgever van de macro's niet wordt vertrouwd. Als je de .xlam los in Excel opent dan zie je een knop om de uitgever (GRS Services) te vertrouwen. Daarna is alles wel te gebruiken en kan je de .xlam ook echt als invoegtoepassing standaard in Excel toevoegen.
- Op het moment dat je het prijsbericht via de invoegtoepassing wilt toevoegen, kan het zijn dat je de onderstaande melding krijgt. Je hebt het Excel bestand niet op een vertrouwde locatie opgeslagen.

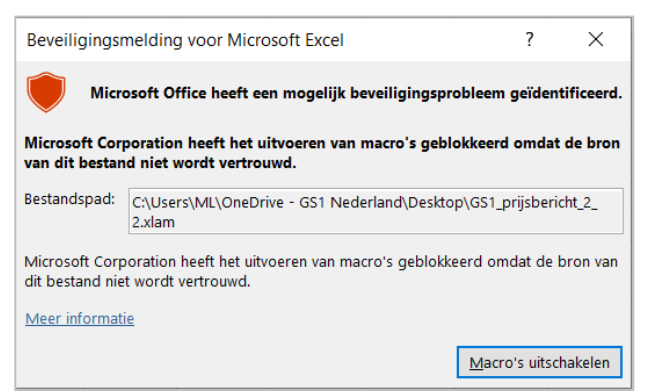

Dit kun je oplossen door de volgende stappen te doorlopen:

- 1. Ga naar de tab. 'Bestand' in Excel, kies 'Opties', links onderaan het scherm.
- 2. Selecteer 'Vertrouwenscentrum' en klik op 'Instellingen voor het vertrouwenscentrum'.
- 3. Selecteer vervolgens 'Vertrouwde locaties' en klik op 'Nieuwe locatie' toevoegen.
- 4. Klik dan op bladeren en selecteer de vertrouwde locatie die je wilt toevoegen, bijvoorbeeld je desktop/bureaublad.

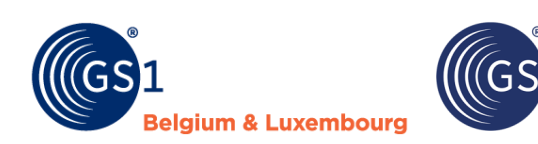

#### 5. Sluiten de vensters door op 'OK' te klikken

| Vertrouwde uitgevers                                  | Vertrouwde locaties                                                                                                    |                                                   |                                            |  |  |
|-------------------------------------------------------|----------------------------------------------------------------------------------------------------|---------------------------------------------------|--------------------------------------------|--|--|
| Vertrouwde locaties                                   | Waarschuwing: al deze locaties worden behande<br>een locatie wijzigt of toevoegt, controleert u of d                                                                                                    | ld als vertrouwde bror<br>de nieuwe locatie veili | nnen voor het oper<br>g is.                |  |  |
| Vertrouwde catalogi voor invoegtoepassingen           | Pad                                                                                                    | Beschrijving                                      |                                            |  |  |
| Invoegtoepassingen                                    | Gebruikersiocaties<br>C:\m Files\Microsoft Office\root\Templates\<br>C:\Data\Roaming\Microsoft\Excel\XLSTART\                                                                                                 | Standaardlocatie voo<br>Standaardlocatie voo      | r Excel: toepassing<br>r Excel: gebruiker  |  |  |
| Macro-instellingen                                    | ertrouwde locatie van Microsoft Office                                                                                                    | ? ×                                               | r Excel: Excel Opst<br>r Excel: gebruikers |  |  |
| Beveiligde weergave va<br>Berichtenbalk               | veiligde weergave Waarschwing: deze locatie wordt behandeld als een vertrouwde bron voor het openen<br>van bestanden. Als u een locatie wijzigt of toevoegt, controleert u of de nieuwe locatie<br>veilig is. |                                                   |                                            |  |  |
| Externe inhoud                                        | ld:<br>\Users\said\Desktop                                                                                                    |                                                   |                                            |  |  |
| Instellingen voor bestandsblokkering<br>Privacvopties |                                                                                                    | <u>B</u> laderen                                  |                                            |  |  |
| Aanmelden op basis van formulieren                    | ) Submappen van deze locatie worden ook vertrouwd<br>schrijving:                                                                                                    |                                                   |                                            |  |  |
|                                                       | emaakt op (datum en tiid): 7-4-2023 14:58                                                                                                    |                                                   |                                            |  |  |
|                                                       | O                                                                                                    | C Annuleren                                       | _                                          |  |  |

ederland

#### Openen van het prijsbericht

Klik op GS1 Prijsbericht rechtsboven en dan verschijnen de opties voor de GS1 Prijsberichten:

| Bestand    | Start       | Invoegen    | Pagina-indeling  | Form       | ules   | Gegevens | Controleren | Beeld | Help | GS1 Prijsbericht |
|------------|-------------|-------------|------------------|------------|--------|----------|-------------|-------|------|------------------|
|            | Г           |             | □□□ ■→           |            |        |          |             |       |      |                  |
|            | L           |             |                  | <b>_</b> × |        |          |             |       |      |                  |
| Nieuw      | / N         | ieuw Openen | Opslaan Invoegen | Verwijder  | Sluite | n Info   |             |       |      |                  |
| Prijsberic | ht 1 Prijsb | pericht 2   | als rij(en)      | rij(en)    |        |          |             |       |      |                  |
|            |             | GS1 Prijsbe | richt            |            | GS1 A  | lgemeen  |             |       |      |                  |

Open het prijsbericht dat je nodig hebt (1 of 2).

#### Problemen met opslaan?

Soms heb je regels ingevoerd en alle processen doorlopen om het bestand op te slaan maar vervolgens krijg je validatiemeldingen en je kunt het bestand niet opslaan. Een mogelijke oplossing is om via 'Bestand' (linksboven in het hoofdscherm) bij 'Opties' (staat onderaan) bij 'Opslaan' voor 'Excel-werkmap' te kiezen en te klikken op 'OK'.

|   | Opties voor Excel    |                                                                                                    | ? | ×       |
|---|----------------------|----------------------------------------------------------------------------------------------------|---|---------|
|   | Algemeen<br>Formules | Aanpassen hoe werkmappen worden opgeslagen.                                                                |   | <b></b> |
| ł | Gegevens             | Werkmappen opslaan                                                                                         |   |         |
|   | Controle             | 🗹 Bestanden die standaard in de cloud zijn opgeslagen, automatisch opslaan in Excel 🛈                      |   |         |
| 1 | Opslaan              | Bestanden <u>o</u> pslaan in deze indeling: <b>Excel-werkmap (*.xlsx)</b>                                  |   |         |
|   | Taal                 | ✓ Elke 10<br>↑ minuten AutoHerstel-gegevens opslaan                                                        |   |         |
|   | Toegankeliikheid     | <ul> <li>Laatste a<u>u</u>tomatisch herstelde versie behouden als ik afsluit zonder op te slaan</li> </ul> |   |         |

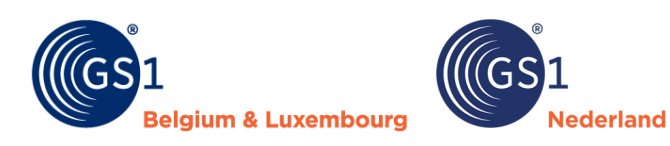

#### 1.2 Menuopties in de invoegtoepassing

| Nieuw       Openen Opslaan Invoegen Verwijder       Sluiten       Info | Bestand Start Invoegen                              | Pagina-indeling                          | Formules              | Gegevens | Controleren | Beeld | Help | GS1 Prijsbericht |
|------------------------------------------------------------------------|-----------------------------------------------------|------------------------------------------|-----------------------|----------|-------------|-------|------|------------------|
| Nieuw Openen Opslaan Invoegen Verwijder Sluiten Info                   |                                                     |                                          | <u>'</u> × ∣ ┍−       |          |             |       |      |                  |
| Nieuw Nieuw Openen Opslaan Invoegen Verwijder Sluiten Info             |                                                     |                                          |                       |          |             |       |      |                  |
| Prijshericht 1 Prijshericht 2 als rij(en) rij(en)                      | Nieuw Nieuw Openen<br>Prijsbericht 1 Prijsbericht 2 | Opslaan Invoegen Verv<br>als rii(en) rii | vijder Sluite<br>(en) | n Info   |             |       |      |                  |
| GS1 Prijsbericht GS1 Algemeen                                          | GS1 Priiche                                         | richt                                    | (cii)<br>(51.4        | laemeen  |             |       |      |                  |

| Menu optie                                                                                                    | Toelichting                                                                                                    |  |  |  |  |  |
|----------------------------------------------------------------------------------------------------|----------------------------------------------------------------------------------------------------|--|--|--|--|--|
| Nieuw Prijsbericht 1                                                                                                    | Deze optie bevat naast de inkoopprijzen- en condities alleen de<br>noodzakelijke productdata die via de Excel smartsheet moeten worden<br>gedeeld.                         |  |  |  |  |  |
| Nieuw Prijsbericht 2                                                                                                    | Deze optie bevat naast de inkoopprijzen- en condities uitgebreide productdata die via de Excel smartsheet moeten worden gedeeld.                                           |  |  |  |  |  |
| Als je in een prijsbericht aan het werkt bent, klik dan opnieuw op GS1 Prijsbericht rechtsbove<br>om deze menu-opties zichtbaar te maken: |                                                                                                    |  |  |  |  |  |
| Openen                                                                                                    | Hiermee open je een eerder aangemaakt GS1 prijsbericht.                                                                                                    |  |  |  |  |  |
| Opslaan als                                                                                                    | Hiermee controleer je de inhoud van het prijsbericht. Als het niet klopt dan krijg je een overzicht met fouten. Als het wel klopt sla dan het bestand op als .gs1 bestand. |  |  |  |  |  |
| Invoegen/verwijderen rij(en)                                                                                                    | Hiermee kun je een serie rijen invoegen of verwijderen.                                                                                                    |  |  |  |  |  |
| Sluiten                                                                                                    | Dit sluit de hele invoegtoepassing en verwijdert de extra menuoptie.                                                                                                    |  |  |  |  |  |
| Info                                                                                                    | Dit geeft informatie over de tool: o.a. een verwijzing naar de GS1 website voor de sector doe-het-zelf, tuin en dier.                                                      |  |  |  |  |  |

#### **1.3** Verplichte en optionele velden

De blauwe velden zijn verplicht om in te vullen. De groene velden zijn optioneel.

| GLN dataleverancier          | GLN ontvanger | berichtsoort | berichtnummer   | berichtdatum | begindatum<br>geldigheid<br>bericht | bericht<br>taalcode      | bericht<br>valutacode | bericht<br>btwstelselcode |
|------------------------------|---------------|--------------|-----------------|--------------|-------------------------------------|--------------------------|-----------------------|---------------------------|
| GS1-artikelcode              | bestel        | advies       | bruto catalogus | inkoopprijs  | begindatum                          | GS1-artikelcode          | bestelcode            |                           |
| (GTIN)<br>consumenteneenheid | hoeveelheid   | verkoopprijs | inkoopprijs     |              | geldigheid<br>artikel               | (GTIN)<br>handelseenheid |                       |                           |

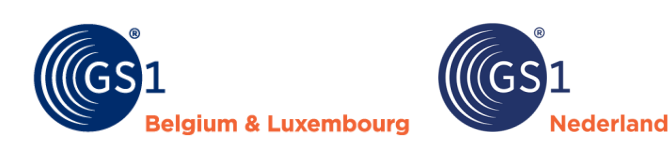

## 2 Velden prijsbericht 1 (compacte versie)

Voor alle velden geldt dat als je op het rode driehoekje in de rechterbovenhoek klikt je de toelichting op het veld ziet. In het prijsbericht onderscheiden wij kopregels en artikelregels.

| GLN dataleverancier | GLN ontvanger | berichtsoort | berichtnummer | berichtdatum | begindatum | bericht  | bericht    | bericht        |
|---------------------|---------------|--------------|---------------|--------------|------------|----------|------------|----------------|
|                     |               |              |               |              | geldigheid | taalcode | valutacode | btwstelselcode |
|                     |               |              |               |              | bericht    |          |            |                |
|                     |               |              |               |              |            |          |            |                |
|                     |               |              |               |              |            |          |            |                |

#### Kopregels

Alle velden in de kopregel moeten verplicht worden gevuld:

| Veld                     | Toelichting                                                                                                    |
|--------------------------|----------------------------------------------------------------------------------------------------|
| GLN dataleverancier      | Vul hier het wereldwijde unieke GLN nummer in dat de partij identificeert die de informatie over het artikel levert.                                                                        |
| GLN ontvanger            | Selecteer de klant voor wie het prijsbericht is bedoeld.                                                                                                    |
| Berichtsoort             | Geeft met 1 of 2 aan of het een compact (1) of uitgebreid (2) prijsbericht is.                                                                                                    |
| Berichtnummer- en datum  | Het bericht heeft een zelf te kiezen nummer en datum.                                                                                                    |
| Begin geldigheid bericht | Dit is de datum vanaf wanneer de gegevens in het prijsbericht van toepassing zijn.                                                                                                    |
| Bericht taalcode         | Code die aangeeft in welke taal de gegevens zijn opgesteld.                                                                                                    |
| Bericht valutacode       | Code die aangeeft in welke valuta de gegevens zijn opgesteld.                                                                                                    |
| Bericht btw stelselcode  | Code die aangeeft voor welke btw-stelsel de btw-percentages in de<br>artikelregels zijn opgesteld. In de regel is dit het stelsel van het land<br>waarin de afnemer/ontvanger is gevestigd. |

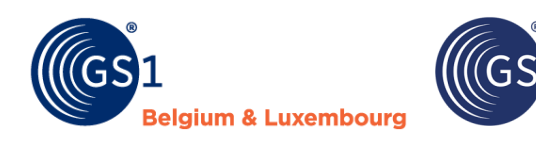

#### Artikelregels

Het prijsbericht bevat ook artikelregels:

| GS1-artikelcode                       | bestel      | advies       | bruto catalogus                       | inkoopprijs | begindatum | GS1-artikelcode                       | bestelcode |
|---------------------------------------|-------------|--------------|---------------------------------------|-------------|------------|---------------------------------------|------------|
| (GTIN)                                | hoeveelheid | verkoopprijs | inkoopprijs                           |             | geldigheid | (GTIN)                                |            |
| consumenteneenheid                    |             |              |                                       |             | artikel    | handelseenheid                        |            |
| · · · · · · · · · · · · · · · · · · · |             | · 🗸          | · · · · · · · · · · · · · · · · · · · | ·           | ×          | · · · · · · · · · · · · · · · · · · · |            |

Nederland

| Veld                                      | Toelichting                                                                                                    |
|-------------------------------------------|----------------------------------------------------------------------------------------------------|
| GS1 artikelcode (GTIN) consumenteneenheid | <b>Verplicht</b> . De GS1 Global Trade Item Number (GTIN/EAN code) van de consumenteneenheid heeft standaard 14-tekens net als in de GS1 datapool. Vaak wordt een voorloopnul voor de GTIN geplaatst.                                                                             |
| Bestelhoeveelheid                         | <b>Verplicht</b> . Bij bestelhoeveelheid geef je het aantal aan waarvoor de prijzen geldig zijn. Bij staffelprijzen voeg je een extra regel toe.                                                                                                    |
| Advies verkoopprijs                       | <b>Verplicht</b> . Getal dat de advies verkoopprijs van de producent aangeeft, per artikel inclusief BTW.                                                                                                    |
| Bruto catalogus inkoopprijs               | <b>Optioneel</b> . De inkoopprijs die in de catalogus van de leverancier is opgenomen. Als deze wordt ingevuld dan moet die altijd groter of gelijk zijn aan het veld inkoopprijs. Zo niet, dan volgt een afkeuring en kleurt de cel oranje.                                      |
| Inkoopprijs                               | <b>Verplicht</b> . De afgesproken inkoopprijs zoals die geldig is voor de aangegeven bestelhoeveelheid. Het bedrag is per stuk en exclusief BTW.                                                                                                    |
| Begindatum geldigheid artikel             | <b>Optioneel</b> . De datum vanaf wanneer de prijzen voor het artikel geldig zijn.                                                                                                    |
| GS1 artikelcode (GTIN)<br>handelseenheid  | <b>Optioneel</b> . De GS1 Global Trade Item Number (GTIN/EAN code) van de handelseenheid (bijv. omdoos) heeft standaard 14-tekens net als in de GS1 datapool. Vaak wordt een voorloopnul voor de GTIN geplaatst.                                                                  |
| Bestelcode                                | <b>Verplicht</b> . Het unieke nummer dat de leverancier hanteert om de inkoopeenheid te verwerken. De bestelcode is meestal een intern artikelnummer van de leverancier. Als je geen interne bestelcodes maar alleen de GTIN/EAN's gebruikt, mag je de GTIN in dit veld invullen. |

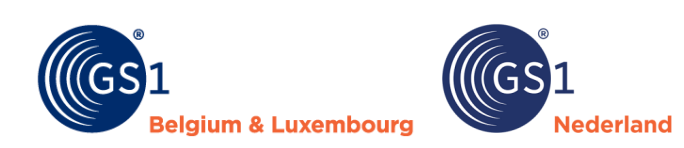

## **3 Velden prijsbericht 2 (uitgebreide versie)**

De kopregel van de uitgebreide versie van het prijsbericht is <u>gelijk</u> aan die van de compacte versie. Het uitgebreide prijsbericht (versie 2) bevat meer velden dan het compacte bericht.

#### Artikelregels

De uitgebreide versie van het prijsbericht heeft op artikelregelniveau de volgende aanvullende velden:

| mutatiecode                    | GS1-artikelcode<br>(GTIN)<br>consumenteneenheid | korte<br>productnaam     | aantal per<br>inkoopeenheid | minimum<br>afname                           | avpi                                     | begindatum<br>geldigheid prijs<br>artikel | advies<br>verkoopprijs | verkoop<br>dimensie   | btw percentage |
|--------------------------------|-------------------------------------------------|--------------------------|-----------------------------|---------------------------------------------|------------------------------------------|-------------------------------------------|------------------------|-----------------------|----------------|
| bruto catalogus<br>inkoopprijs | netto afspraak<br>inkoopprijs                   | netto netto<br>indicatie | inkoop<br>dimensie          | GS1-artikelcode<br>(GTIN)<br>handelseenheid | GS1-artikelcode<br>(GTIN)<br>stameenheid | GS1-artikelcode<br>(GTIN)<br>display      | aantal<br>display      | assortimentsgroepcode | bestelcode     |

| Veld                                      | Toelichting                                                                                                    |
|-------------------------------------------|----------------------------------------------------------------------------------------------------|
| Mutatiecode                               | <b>Verplicht.</b> Met deze code geef je aan of het een nieuw artikel is, er een wijziging is doorgevoerd of dat het artikel wordt gesaneerd.                                                                                                    |
| GS1 artikelcode (GTIN) consumenteneenheid | <b>Verplicht</b> . De GS1 Global Trade Item Number (GTIN/EAN code) van de consumenteneenheid heeft standaard 14-tekens net als in de GS1 datapool. Vaak wordt een voorloopnul voor de GTIN geplaatst.                                                                                                    |
| Korte productnaam                         | <b>Optioneel</b> . De naam of korte omschrijving waarmee het artikel wordt geïdentificeerd in de GS1 datapool, point-of-sale en het winkelschap. De korte productnaam wordt ook via de GS1 datapool gedeeld, maar door dit veld in het prijsbericht op te nemen, is het bericht makkelijker leesbaar.                                                                                                    |
| Aantal per inkoopeenheid                  | <b>Verplicht</b> . De hoeveelheid inkoopdimensies in de inkoopeenheid waarvoor de inkoopprijs geldig is. Bijvoorbeeld 12 stuks per doos of het aantal in één fust.                                                                                                    |
| Minimum afname                            | <b>Verplicht</b> . Het aantal inkoopeenheden dat minimaal afgenomen moet worden. Oftewel het aantal dozen of pallets, niet het aantal stuks. LET OP: dit is vrijwel altijd gelijk aan 1. Enkel bij een afwijkende prijs bij meerdere dozen of pallets vul je een hoger aantal in.                                                                                                    |
| Аvрі                                      | <b>Verplicht</b> . Het aantal verkoopeenheden per inkoopdimensie<br>(consumenteneenheden). Wanneer de inkoopdimensie en de<br>verkoopdimensie gelijk zijn (bv beide stuk) dan is dit veld altijd gelijk aan<br>1. Dit veld wordt gebruikt om verschillende dimensies naar elkaar om te<br>rekenen, bv in het geval dat stenen per kilo worden ingekocht maar per<br>m2 bij de consument worden aangeboden. |
| Begindatum geldigheid artikel             | <b>Optioneel</b> . De datum vanaf wanneer de prijzen voor het artikel geldig zijn.                                                                                                    |
| Advies verkoopprijs                       | Verplicht. Getal dat de adviesverkoopprijs van de producent aangeeft, per artikel inclusief BTW.                                                                                                    |

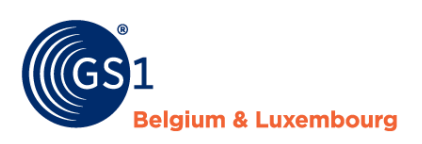

| Veld                                     | Toelichting                                                                                                    |
|------------------------------------------|----------------------------------------------------------------------------------------------------|
| Verkoop dimensie                         | <b>Verplicht</b> . Dimensie waarin het artikel wordt verkocht. Bijvoorbeeld: per stuk, per kilogram, per meter.                                                                                                    |
| Btw-percentage                           | <b>Verplicht</b> . Het btw-percentage dat op dit artikel van toepassing is volgens het btw stelsel dat in de kopregel is opgenomen. LET OP: vul dit in als getal en niet als percentage. Dus 21 invullen en niet 21%. Bij die laatste optie komt er 0,21 in Excel te staan.                                                                                                    |
| Bruto catalogus inkoopprijs              | <b>Optioneel</b> . De inkoopprijs die in de catalogus van de leverancier is opgenomen. Als deze wordt ingevuld dan moet die altijd groter of gelijk zijn aan het veld inkoopprijs. Zo niet, dan volgt een afkeuring en wordt de cel oranje.                                                                                                    |
| Netto afspraak inkoopprijs               | <b>Verplicht</b> . De inkoopprijs die is afgesproken tussen de afnemer en de<br>leverancier. Het bedrag is per stuk en exclusief btw. Op deze netto<br>afspraakinkoopprijs kunnen individuele Prestatie-kortingen van<br>toepassing zijn indien deze zijn overeengekomen met de retailer. Deze<br>kortingen worden echter altijd op de factuur verrekend, net als (indien<br>van toepassing) de betalingskorting. |
| Netto netto indicatie                    | <b>Verplicht</b> . De waarde 0 of 1 die aangeeft of voor dit artikel nog individuele kortingen van toepassing kunnen zijn. Op factuurbasis wordt nog wel (indien van toepassing) de betalingskorting verrekend.                                                                                                    |
| Inkoopdimensie                           | <b>Verplicht</b> . De dimensie waarin het artikel in de inkoopeenheid is opgenomen. Bijvoorbeeld: per stuk, per kilogram, per meter.                                                                                                    |
| GS1 artikelcode (GTIN)<br>handelseenheid | <b>Optioneel</b> . De GS1 Global Trade Item Number (GTIN/EAN code) van de handelseenheid (bijv. omdoos) heeft standaard 14-tekens net als in de GS1 datapool. Vaak wordt een voorloopnul voor de GTIN geplaatst.                                                                                                    |
| GS1 artikelcode (GTIN)<br>stameenheid    | <b>Optioneel</b> . De GTIN (EAN code) van de uiteindelijke inkoopeenheid waar<br>een display of set artikelen deel van uitmaakt. LET OP: Dit veld is<br>verplicht als het veld aantal per inkoopeenheid gelijk is aan 0.                                                                                                    |
| GS1 artikelcode (GTIN) display           | <b>Optioneel</b> . De GTIN (EAN code) van de display, pallet of set waar het artikel deel van uitmaakt. Let op: Dit veld is verplicht als het veld aantal per inkoopeenheid gelijk is aan 0.                                                                                                    |
| Aantal displays                          | <b>Optioneel</b> . Het aantal verkoopeenheden van dit artikel in de display, pallet of set. Let op: Dit veld is verplicht als het veld aantal per inkoopeenheid gelijk is aan 0.                                                                                                    |
| Assortimentgroepcode                     | <b>Optioneel.</b> Het nummer van de Green Leaf assortimentsgroep waarin het artikel ingedeeld kan worden. Als je klant gebruik maakt van de Green Leaf standaard dan is het verplicht om dit veld te vullen.                                                                                                    |
| Bestelcode                               | <b>Verplicht</b> . Het unieke nummer dat de leverancier hanteert om de inkoopeenheid te verwerken. De bestelcode is meestal een intern artikelnummer van de leverancier. Als je geen interne bestelcodes maar alleen de GTIN/EAN's gebruikt, mag je de GTIN in dit veld invullen.                                                                                                    |

Nederland

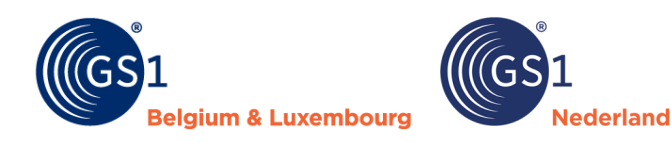

Wil je de exacte technische specificaties zien van de velden in de verschillende typen van het GS1 prijsbericht en een overzicht van de mogelijke waarden in de keuzelijsten voor kunnen komen? Of wil je zien voor welke leveranciers en bij welke velden er afwijkingen gelden over de verplichting van velden? Bekijk dan het document met <u>technische specificaties</u> van de GS1 prijsberichten.

#### Aanvullende informatie voor de prijsberichten

- Prijzen zijn altijd per stuk ingevuld. Bij een doos met 10 stuks vermeld je dus niet de totaalprijs voor 10 maar de prijs per 1 stuk.
- Advies verkoopprijs en inkoopprijzen moeten twee decimalen bevatten.
- Bij 'begindatum geldigheid artikel' kan eventueel een afwijkende ingangsdatum voor artikelen ingevuld worden ten opzichte van de 'begindatum geldigheid bericht'.
- De velden 'aantal per inkoopeenheid', 'minimum afname' en 'avpi' zijn van belang voor het bepalen van de uniekheid van een inkoopgegeven en om de verhouding tussen verkoop en inkoop aan te geven (avpi). Stel een doos bevat 10 stuks, het aantal in inkoopeenheid is dan 10. Minimum afname geeft aan voor hoeveel dozen de prijs dan geldt. Bij een lagere inkoopprijs per 5 dozen, is een regel toe te voegen met aantal in inkoopeenheid 10 en minimum afname 5. Let op: deze werkwijze is dus afwijkend van die in prijsbericht 1.
- Avpi is altijd gelijk aan 1 tenzij een artikel in een andere eenheid wordt verkocht dan dat het wordt ingekocht. Bijv. een rol vijverfolie bestaat uit 25 strekkende meter. De rol is 4 meter breed. Aan de klant verkoopt een winkel dit per vierkante meter. Avpi is dan 100 (25x4). Bij verkoopprijs is dan de vierkante meter prijs in te vullen. Bij inkoopprijs voer je dan de inkoopprijs voor een complete rol in.
- Het veld 'begindatum geldigheid artikel' is qua werking gelijk aan dit veld in prijsbericht 1.
- De velden 'advies verkoopprijs', 'verkoopdimensie' en 'btw percentage' hebben te maken met de verkoopkant van het artikel. De standaardwaarde voor verkoopdimensie is stuk (PCE).
- De velden 'bruto catalogus inkoopprijs', 'netto afspraak inkoopprijs', 'netto netto indicatie' en 'inkoopdimensie' zijn van toepassing op de inkoopkant. Het veld 'netto netto indicatie' geeft aan of op een prijs nog extra kortingen van toepassing kunnen zijn of niet.
- De velden 'GS1 artikelcode (GTIN) stameenheid', 'GS1 artikelcode (GTIN) display' en 'aantal display' zijn alleen van belang voor hiërarchieën. Dit geeft aan hoe onderdelen zich verhouden tot een display en/of set. GTIN display is de direct bovenliggende GTIN in de hiërarchie. De GTIN van de stameenheid is de GTIN van het uiteindelijk hoogste element in de hiërarchie. Aantal display geeft aan hoe vaak een artikel voorkomt in het bovenliggende onderdeel van de hiërarchie. Voorbeelden: een nest A met 3 potten, B, C en D. Die komen elk 1 keer voor in nest A. Bij de artikelregels B, C en D zijn GTIN van de display en GTIN van de stameenheid beide gelijk aan de GTIN van A. Aantal display is dan gelijk aan 1.
- Het veld `assortimentsgroepcode' is nu op basis van de Green Leaf indeling. Dit veld hoeft alleen gevuld te worden als uw klanten van de Green Leaf standaard gebruik maken.

Wil je aanvullende informatie over hoe je verschillende varianten van displays en sets in moet voeren in het GS1 prijsbericht type 2? Bekijk dan het <u>document met een toelichting en voorbeelden</u> van alle mogelijke varianten.

## 4 Controles GS1 prijsbericht

Dit hoofdstuk geeft een overzicht van de automatische aanpassingen en controles die in de GS1 prijsbericht Excel invoegtoepassing worden uitgevoerd.

#### 4.1 Automatische aanpassingen

Bij opslaan worden alle waarden in GTIN velden omgezet naar 14 cijfers. Heeft een GTIN minder tekens dan wordt deze uitgevuld met voorloopnullen.

#### 4.2 Controles

Zowel voor prijsbericht 1 (compact) als prijsbericht 2 (uitgebreid) vinden controles plaats.

• Verplichte velden moeten ingevuld zijn.

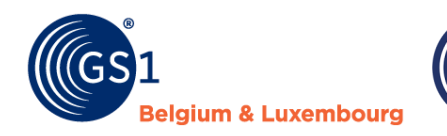

- Extra verplichte velden (die voor een of meer retailers verplicht zijn) moeten ingevuld zijn als een bericht voor die retailer wordt aangemaakt.
- Bij velden met keuzelijsten keuren we waarden die niet in de keuzelijsten voorkomen af.

ederland

- Bij velden met getalwaarden keuren we niet toegestane waarden af. Dit zijn waarden die groter zijn dan de maximum toegestane waarde of kleiner dan de minimum toegestane waarde.
- Bij tekstvelden keuren we waarden af die langer zijn dan het toegestane aantal tekens.
- Bij GTIN velden controleren we of de berekende controlesom juist is.
- De bruto catalogus inkoopprijs mag niet lager zijn dan de netto afspraak inkoopprijs.

#### Aanvullende controles: prijsbericht 2 (uitgebreid)

Specifiek voor prijsbericht 2 (uitgebreid) geldt nog een serie extra controles.

- Het veld korte productnaam moet per GTIN uniek zijn. Dezelfde GTIN kan niet meerdere omschrijvingen hebben.
- Gebruik in de korte productnaam geen andere tekens dan '()/+-.\_&%.
- Bij invullen van assortimentsgroepcode mag je geen vervallen groepen gebruiken.
- Als het invullen van assortimentsgroepcode voor een retailer verplicht is dan geldt aanvullend dat dit enkel verplicht is als mutatiecode gelijk is aan nieuw (1). Je moet dit dus enkel verplicht invullen voor nieuwe artikelen.
- Bij invullen van GS1 artikelcode handelseenheid geldt het volgende:
  - Deze moet afwijkend zijn van de GS1 artikelcode van de consumenteneenheid als aantal per inkoopeenheid groter is dan 1. Een artikel mag niet naar zichzelf verwijzen.
  - Deze moet leeg zijn bij niet los bestelbare artikelen (aantal per inkoopeenheid 0). Deze moet daardoor ook afwijkend zijn van GS1 artikelcode stameenheid en display.
  - Bij invullen van GS1 artikelcode stameenheid en display geldt het volgende:
    - Deze moeten afwijkend zijn va de reguliere GS1 artikelcode. Een artikel mag niet naar zichzelf verwijzen.
  - Voor niet los bestelbare artikelen (aantal per inkoopeenheid 0) geldt het volgende:
    - GS1 artikelcode stameenheid, GS1 artikelcode display en aantal display zijn verplicht.
       Hiermee geef je aan van welk bovenliggend artikel een niet los bestelbaar artikel deel uitmaakt en hoe vaak dit artikel in het bovenliggende artikel voorkomt.
- Bij los bestelbare artikelen (aantal per inkoopeenheid ongelijk aan 0) geldt het volgende:
  - GS1 artikelcode stameenheid, GS1 artikelcode display en aantal display moeten verplicht leeg zijn. Er is bij die artikelen geen koppeling met bovenliggende artikelen.
- Voor display/pallets en sets vinden aanvullende controles plaats:
  - Er vindt een controle plaats of de som van de inkoopwaarde van de onderdelen (netto inkoopprijs x aantal display) overeenkomt met de inkoopwaarde van de display/pallet of set zelf. Bij een te grote afwijking volgt een afkeuring.
  - Als de inkoopwaarde van de display/pallet of set als geheel (netto inkoopprijs x aantal per inkoopeenheid) boven een ingestelde grenswaarde komt dan volgt een afkeuring.

Wil je aanvullende informaties over de controles die in de GS1 prijsberichten plaatsvinden en over de foutmeldingen die je te zien krijgt als gegevens incorrect zijn? Open dan het document waarin je precies kunt zien welke *foutmeldingen* kunnen optreden. Per foutmelding staat ook vermeld hoe je de foutmelding kunt oplossen.

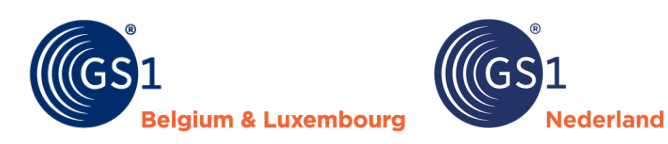

## 5 Versiebeheer

| Naam         | GS1 prijsbericht                                                                                                    |
|--------------|----------------------------------------------------------------------------------------------------|
| Datum        | 18 november 2023                                                                                                    |
| Versie       | 2.2.2                                                                                                    |
| Status       | Definitief                                                                                                    |
| Beschrijving | Specificaties en gebruikersregels voor het gebruik van het GS1 prijsbericht in de doe-het-zelf-, tuin- en diersector in de Benelux |

| Versie            | Datum             | Aangepast door                      | Samenvatting van revisie                                                                                                    |                                                    |  |  |
|-------------------|-------------------|-------------------------------------|----------------------------------------------------------------------------------------------------|----------------------------------------------------|--|--|
| 1.0               | 18 juni 2021      | Marco van der Lee, GS1<br>Nederland | Eerste definitieve versie.                                                                                                    |                                                    |  |  |
| 1.1               | 7 december 2021   | Marco van der Lee, GS1<br>Nederland | Toevoeging bestelcode aan prijsbericht.                                                                                         |                                                    |  |  |
| 2.0               | 15 september 2022 | Marco van der Lee, GS1<br>Nederland | Hoofdstuk 4 'Controles prijsbericht' en de velden<br>'Mutatiecode' en 'GTIN handelseenheid' aan het<br>prijsbericht toegevoegd. |                                                    |  |  |
| 2.1               | 26 september 2022 | Marco van der Lee, GS1<br>Nederland | Klein technisch foutje in het prijsbericht opgel                                                                                |                                                    |  |  |
| 2.2 11 april 2023 |                   | Marco van der Lee, GS1<br>Nederland | De lijst met afnemers is bij het veld 'GLN ontvanger' bijgewerkt.                                                               |                                                    |  |  |
|                   |                   |                                     | Veldnamen zijn gewijzigd. De namen zijn hiermee<br>in lijn met de namen die in de GS1 datapool<br>worden gebruikt.              |                                                    |  |  |
|                   |                   |                                     | Oude naam                                                                                                    | Nieuwe naam                                        |  |  |
|                   |                   |                                     | GLN verzender                                                                                                    | GLN dataleverancier                                |  |  |
|                   |                   |                                     | Omschrijving                                                                                                    | Korte productnaam                                  |  |  |
| 2.2.1             | 15 april 2023     | Marco van der Lee, GS1<br>Nederland | Aanpassing in de keuzeli<br>werking bij 'Begindatum<br>verholpen.                                                               | jsten en verkeerde<br>geldigheid prijs artikel' is |  |  |

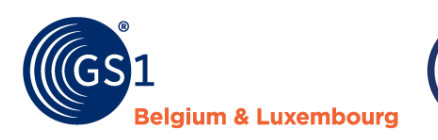

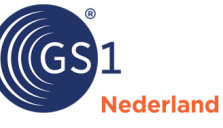

| Versie | Datum            | Aangepast door                      | Samenvatting van revisie                                                                            |
|--------|------------------|-------------------------------------|----------------------------------------------------------------------------------------------------|
|        |                  | Marco van der Lee, GS1<br>Nederland | Kleine tekstuele wijzigingen.                                                                       |
|        |                  |                                     | Verplaatsing betekenis blauwe en groene velden naar algemene informatie (paragraaf 1.3).            |
|        |                  |                                     | Extra toelichting bij velden Minimum afname en<br>BTW percentage (hoofdstuk 3).                     |
| 2.2.2  | 18 november 2023 |                                     | Extra toelichting over: 'Korte productnaam' in paragraaf Aanvullende controles: prijsbericht 2.     |
|        |                  |                                     | Verwijzing naar aparte documentatie over<br>technische specificaties, displays en<br>foutmeldingen. |
|        |                  |                                     |                                                                                                    |

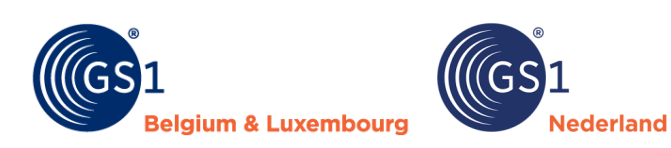

## **Bijlage 1 – Checklist GS1 prijsbericht**

• Stap zo snel mogelijk over op de aanlevering van GS1 prijsberichten.

• Stem met de retailer af of deze GS1 prijsbericht type 1 (compact) of 2 (uitgebreid) wil ontvangen.

• Gebruik altijd de **laatste versie** van het GS1 prijsbericht zoals die bij GS1 is gepubliceerd

• Volg altijd **de instructies** voor het correct invullen van een GS1 prijsbericht zoals die in de GS1 kennisbank staan.

• Vul bij GLN dataleverancier het **abonnementsnummer** in wat je ook gebruikt in de **GS1 datapool.** 

• Vul de **juiste begindatum geldigheid** van het bericht in. Dat bepaalt per wanneer de prijsgegevens voor GRS Services in gaan.

• Lever een GS1 prijsbericht aan **voor alle doelmarkten** waarvan je levert (Nederland en/of België). Zijn alle gegevens gelijk voor beide landen dan volstaat 1 prijsbericht. Als er afwijkingen zijn (bijvoorbeeld afwijkende BTW percentages of artikelen die je niet aan beide landen levert) lever dan per land een eigen GS1 prijsbericht aan.

• Het GS1 prijsbericht moet uitgewisseld zijn op het **moment** dat de retailer **artikelen kan bestellen**.

• Bij het aanleveren van **nieuwe artikelen**, die nog niet in de GS1 datapool zijn opgevoerd, kies je voor mutatiecode 1. Bij een aantal retailers is het dan verplicht **korte productnaam** en

assortimentsgroepcode in te vullen. Bij mutaties op bestaande artikelen kan je die velden leeg laten.
 Geef bij iedere regel de juiste mutatiecode aan. Code 1 is toevoegen, 2 is verwijderen, 3 is wijzigen. Let op: het advies is om in een prijsbericht code 2 niet te combineren met de andere twee codes. Lever bij voorkeur een los prijsbericht aan met enkel te verwijderen artikelen code 2 en een ander prijsbericht met alle nieuwe artikelen (code 1) en wijzigingen op bestaande artikelen (code 3).

Volg voor korte productnaam volledig de <u>instructie</u> zoals die ook geldt voor dit veld in de GS1 datapool. Bij nieuwe artikelen kan je korte productnaam vanuit het GS1 prijsbericht dan hergebruiken in de GS1 datapool.

• Voer **alle inkoopeenheden** op waarin je de artikelen aan de retailers aanbiedt. Het afwijkende aantal artikelen in een inkoopeenheid voer je dan in bij aantal per inkoopeenheid.

• Voer bij meerdere inkoopeenheden ook de **GTIN-handelseenheid** in. De basisregel is dat iedere inkoopeenheid een eigen unieke GTIN heeft die afwijkt van de GTIN van de consumenteneenheid. Enkel bij artikelen die je los per stuk bestelt of displays of set met aantal per inkoopeenheid 1 kan GTIN-handelseenheid gelijk zijn aan de GTIN consumenteneenheid. Je voert de handelseenheid ook op in de GS1 datapool bij handelseenheden.

• Vul bij niet los bestelbare artikelen (display/sets en onderdelen daarvan) de juiste koppeling naar de bovenliggende artikelen in met de velden GS1 artikelcode stameenheid en display en aantal display• Heb je **afwijkende afspraken** met een retailer over delen van het assortiment (bijvoorbeeld over de verwerking van bepaalde merken), lever dan per assortiment een **los GS1 prijsbericht** aan.

• Gebruik als het GS1 prijsbericht compleet is de optie **Opslaan als** vanuit het GS1 prijsbericht menu. Gebruik dus niet de standaard Opslaan als functie van Excel. De optie in het GS1 prijsbericht menu voert een volledige controle uit op de juistheid van de gegevens. Bij onjuistheden volgt een foutverslag. Los deze fouten op en voer opnieuw Opslaan als uit, net zo lang totdat het bestand geen fouten meer bevat.

| Bestand S                  | Start                          | Invoegen        | Pagina-indeling                          | Formules                | Gegevens    | Controleren | Beeld | Automatiseren | Ontwikkelaars | Help | Green Leaf | GS1 Prijsbericht |
|----------------------------|--------------------------------|-----------------|------------------------------------------|-------------------------|-------------|-------------|-------|---------------|---------------|------|------------|------------------|
| Nieuw<br>Prijsbericht 1 Pr | Nieuw<br>rijsbericht<br>GS1 Pr | Openen O<br>t 2 | siaan Invoegen Verw<br>als rij(en) rij(e | ijder<br>en)<br>GS1 Alg | (j)<br>Info |             |       |               |               |      |            |                  |

• Stuur het correcte .gs1 bestand per mail door aan de retailer om het te laten verwerken.